## DİĞER ÜNİVERSİTE ÖĞRENCİLERİNİN YAZ OKULU BAŞVURULARI

Diğer üniversitelerden gelip üniversitemizde yaz okulundan ders almak isteyen öğrenciler **30.06.2020 – 03.07.2020 tarihi saat 15:00 tarihleri arasında** aşağıda belirtildiği şekilde otomasyon sistemimize kayıt yaptırabileceklerdir. Otomasyon sistemimize kayıt yaptıran öğrenciler <u>06-07-08 Temmuz 2020 tarihleri arasında</u> yine kılavuzda belirtildiği şekilde otomasyon sistemine girerek ders kayıtlarını yapmaları gerekmektedir.

Diğer üniversitelerden gelip üniversitemizde yaz okulundan ders almak isteyen öğrenciler Öncelikle aşağıda belirtilen yolu izleyerek otomasyon sistemimize kayıt yaptırmaları gerekmektedir.

https://obs.gantep.edu.tr/oibs/ogrsis/basvuru\_login.aspx

**1.** Yukarıda yazılı adresten giriş yapılarak öncelikle mail adresinizle sisteme **KAYIT** yapılmalıdır. Mailinize gelen bilgilerle aşağıdaki kısımdan sisteme **GİRİŞ** yapabilirsiniz.

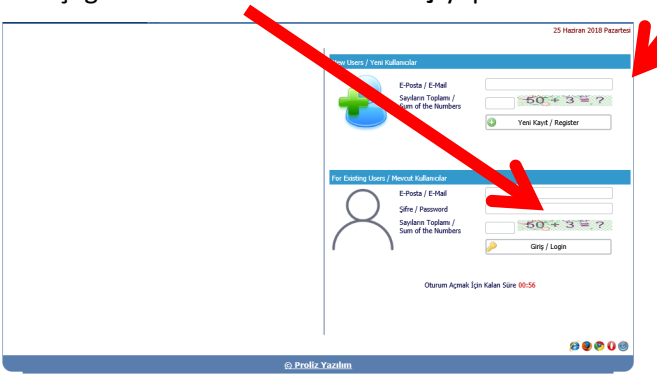

2. Sisteme girdikten sonra aşağıdaki ekrandan "YENİ BAŞVURU YAP" seçilerek başvuru başlatılır.

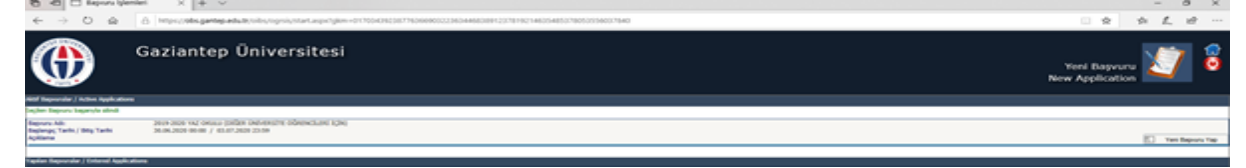

**3.** Açılan başvuru ekranından sağdaki menüler takip edilerek gerekli kısımlar doldurulmalı ve son menüden kayıt yapmak istediği **FAKÜLTE** ve **PROGRAM** seçilmelidir.

| Gaz                                                                                                    | iantep Üniversitesi                                                                              |                                                                                                    |                                                                                  |          | 2017-2018 YAZ OKUL | u 🖉          | ()<br>() |
|----------------------------------------------------------------------------------------------------|--------------------------------------------------------------------------------------------------|----------------------------------------------------------------------------------------------------|----------------------------------------------------------------------------------|----------|--------------------|--------------|----------|
| Aktif Başvurular / Active Applications                                                                                                    |                                                                                                  |                                                                                                    |                                                                                  |          |                    |              |          |
|                                                                                                    |                                                                                                  | Henuz muracaat edilebilecek bir başvuru l                                                                                                    | canmianmadi / There is no application                                            |          |                    |              |          |
| Yaplan Bayundar / Entered Applications<br>Bayuru Adi / Application Name 2017-1<br>Bayuru Dummi / Application Status<br>Baylang; Tarihi / Start Date 25.06.<br>Bişli Tarihi / End Date 28.06.<br>Yerleştinilen Program / Allocated program BIYOL | 018 VA2 010JU<br>MajAccepted<br>018 0259<br>018 0259<br>01                                       | Onay Apidama / Approval Explanation<br>Ban Tarihi / Announce date<br>Oğrenci No / Student Number<br>Kayıt Yapabilir / Gained Rights to Register | deteme<br>2.5.6.5.2018 (00:0)<br>11223386                                        | 😡 Göster |                    |              |          |
|                                                                                                    |                                                                                                  | Bapvuru Tarih Aralığı/Appcication Program Start Dat<br>İlan Tarihi/Date announc<br>Açıklama/Oc                                                  | ee End Date:25.06.2018 00:00-28.06.2018 23:59<br>xed:26.06.2018 00:00<br>xmment: |          |                    |              |          |
| Bagyuru Acamalan<br>App.Form Levels                                                                                                    |                                                                                                  |                                                                                                    |                                                                                  |          |                    |              |          |
| Aplication Info                                                                                                    | Devam Etmek için "Sonraki Sayfa" Butonunu Tiklayınız / Click to Continue "Next Page" Button      |                                                                                                    |                                                                                  |          |                    |              |          |
| S Kimilk Bilgileri<br>Identity Info                                                                                                    |                                                                                                  |                                                                                                    |                                                                                  |          |                    |              |          |
| 1 Iletişim Bilgileri<br>Confact Info                                                                                                    |                                                                                                  |                                                                                                    |                                                                                  |          |                    |              |          |
| Figure Algeri<br>Graduation Info                                                                                                    |                                                                                                  |                                                                                                    |                                                                                  |          |                    |              |          |
| Calizma Bilgileri<br>Work Experience                                                                                                    |                                                                                                  |                                                                                                    |                                                                                  |          |                    |              |          |
| Sinav Sonuclan<br>Exam Results                                                                                                    |                                                                                                  |                                                                                                    |                                                                                  |          |                    |              |          |
| Secilen Programlar<br>Program App.                                                                                                    |                                                                                                  |                                                                                                    |                                                                                  |          |                    |              |          |
|                                                                                                    |                                                                                                  |                                                                                                    |                                                                                  |          |                    |              |          |
|                                                                                                    |                                                                                                  |                                                                                                    |                                                                                  |          |                    |              |          |
| Not 1: Tüm dosyalarının formatı .jpg/.pdf ve en fi                                                                                                    | zla 25MB olabilir. / All the document files format should be .jpg/.pdf and it cannot exceed 25MB |                                                                                                    |                                                                                  | e v      | izdir / Print      | Çılaş / Exit |          |

Tüm bilgiler tamamlandıktan sonra öğrenci işleri birimimiz sizleri otomasyon sistemimize aktarımınızı yaparak **AKTİF** hale getirip e-mail adreslerinize **ŞİFRE** gönderimi yapacaktır. Öğrenci Numaranız TC.Kimlik numaranız olacaktır.

Daha sonra <u>www.gantep.edu.tr</u> adresine girerek <u>Öğrenci E-KAYIT</u> alanına tıklayınız. Bu alandan öğrenci giriş'e tıklayarak Kullanıcı adı (TC Kimlik Numaranız) ve mail'inize gönderilen şifre ile giriş yaparak yaz okulu ders kayıt tarihlerinde aşağıda belirtildiği şekilde ders kaydınızı yapabilirsiniz.

| 1 Öğrenci Bilgi Si           | istomino giriloro                                     | k Dars va Dönam İslamlari manüsündən Dars Kəv                                                  | ut Sacil        | ir     |
|------------------------------|-------------------------------------------------------|------------------------------------------------------------------------------------------------|-----------------|--------|
|                              | ≡ TEST Gaziantep Un                                   | iversitesi                                                                                     |                 |        |
| - 100 F                      |                                                       |                                                                                                |                 | Ders I |
| TEST Öğrenci Bilgi Sistemi   | Öğrenci No / Adı Soyadı<br>Fakülte - Program / Sınıfı | 201701657020 / MURAT YILMAZ<br>TÜRK MUSİKİSİ DEVLET KONSERVATUARI - SES EĞİTİMİ THM (İ.Ö.) / 2 |                 |        |
| 🕮 Genel İşlemler 💦 >         | Kayıt Tarihi - Nedeni<br>Bağlı Olunan Müfredat        | 15/09/2017 / Özel Yetenek<br>SES EĞİTİMİ THM (İ.Ö.) priz                                       |                 |        |
| ftti Ders ve Dönem islemleri | Öğrenim Süre Durum<br>Genel Ortalama                  | Normal Süresi İçinde<br>2,95                                                                   |                 |        |
| Ders Kavit                   | 🖸 Ders Programı 🖸                                     | Bölüm Ders Programı 🔲 Müfredat Durumu 🛛 🗮 Ders Kavdı Gecmisi 🔚 Yazdır                          |                 | Mes    |
| Bütünleme Kayıt              |                                                       |                                                                                                |                 |        |
| Dönem Ortalamaları           | 1 Sinf Dersleri 2 Sinf D                              | ersleri 3 Sinif Dersleri 4 Sinif Dersleri                                                      | ar variyili Der | sieri  |
| Not Listesi                  |                                                       |                                                                                                |                 |        |
| Transkript                   | Ders Kodu                                             | Ders Adı                                                                                       | Z/S             | KRD    |
| Transkript Senaryosu         | AIIT201                                               | ATATÜRK İLK.VE İNK.TAR.                                                                        | Z               | 2      |
| Diğer Belgeler               | SES 203                                               | SES EĞİTİMİ                                                                                    | z               | з      |
| Müfredat Durum               | SES 215                                               | REPERTUAR HM                                                                                   | Z               | 2      |
| Staj Başvurusu               | SES 221                                               | TEMEL PİYANO                                                                                   | z               | 2      |
| Akademik Faaliyetler         | CO TB 201                                             | TÜRK MÜZİĞİ SOLFEJİ - HM                                                                       | Z               | 6      |
| Devamsızlık Durumu           | TB 215                                                | BATI MÜZİĞİ SOLFEJİ                                                                            | Z               | 3      |

 Ders kayıt alanında açılan dersler arsından almak istediğiniz ders Yaz Okulunda açılmış ise artı (+) butonuna tıklanarak açılan sayfada tekrar artı (+) butonuna tıklanarak ders eklenir.

| a 📕 💻 🗮 🖄                    |                            |                                              |                          |                   |            |      |     |                                  |
|------------------------------|----------------------------|----------------------------------------------|--------------------------|-------------------|------------|------|-----|----------------------------------|
|                              |                            |                                              |                          |                   | Ders Kayıt |      |     |                                  |
|                              | Öğrenci No / Adı Soyadı    | 201701657020 / MURAT YILMAZ                  |                          |                   |            |      |     | Önceki Dönem Bakive              |
| TEST Öğrenci Bilgi Sistemi   | Fakülte - Program / Sınıfı | TÜRK MUSİKİSİ DEVLET KONSERVATUARI - SE      | S EĞİTİMİ THM (İ.Ö.) / 2 |                   |            |      |     | Dönemlik Ücret                   |
|                              | Kayıt Tarihi - Nedeni      | 15/09/2017 / Özel Yetenek                    |                          |                   |            |      |     |                                  |
| 💷 Genel İşlemler 💙           | Bağlı Olunan Müfredat      | SES EĞİTİMİ THM (İ.Ö.) priz                  |                          |                   |            |      |     | Ödenmesi Gereken Toplam Ücret    |
| ITTI Dere ve Dönem telemleri | Öğrenim Süre Durum         | Normal Süresi İçinde                         |                          |                   |            |      |     | Ödenen Toplam Ücret              |
| Dere Kaut                    | Genei Ortaiama             | 2,95                                         |                          |                   |            |      |     | Genel Bakiye                     |
| Ders Kayıt                   | 🖸 🖸 Ders Programı          | Bölüm Ders Programı 📙 Müfredat Durumu        | 🛅 Ders Kaydı Geçmişi 📄   | Yazdır            | Mesajlar   |      |     |                                  |
|                              | Güz Yarıvılı Dersleri      |                                              |                          | Babar Yarıvılı De | rclori     |      |     |                                  |
|                              | 1. Smf Dersleri 2. Smf F   | Dersleri 3. Sinif Dersleri 4. Sinif Dersleri |                          | o banar ranyin be | - Sichi    |      |     |                                  |
|                              |                            |                                              |                          |                   |            |      |     |                                  |
|                              | Ders Kodu                  | Ders Adı                                     |                          | Z/S               | KRD        | AKTS | Sof | Önceki Dönemler<br>Tekrar Dunumu |
|                              | AliT201                    | ATATÜRK İLK.VE İNK.TAR.                      |                          | Z                 | 2          | 2    | 2   | AllT201(AA)                      |
|                              | SES 203                    | SES EĞİTİMİ                                  |                          | z                 | 3          | 4    | 2   | SES 203(BB)                      |
|                              | SES 215                    | REPERTUAR HM                                 |                          | Z                 | 2          | 2    | 2   | SES 215(BB+)                     |
| Staj Başvurusu               | SES 221                    | TEMEL PİYANO                                 |                          | Z                 | 2          | 2    | 2   | SES 221(CC)                      |
| Akademik Faaliyetler         | TB 201                     | TÜRK MÜZİĞİ SOLFEJİ - HM                     |                          | Z                 | 6          | 8    | 2   | TB 201(BB)                       |
| Devamsızlık Durumu           | TB 215                     | BATI MÜZİĞİ SOLFEJİ                          |                          | Z                 | 3          | 4    | 2   | TB 215(CC+)                      |
|                              | C TB 219                   | YARDIMCI MESLEK ÇALGISI                      |                          | Z                 | 2          | 4    | 2   | TB 219(BA)                       |
| 🗅 Form İşlemleri 🔷           | O TB 223                   | TÜRK SANAT MÜZİĞİ BİLGİLERİ                  |                          | Z                 | 2          | 2    | 2   | TB 223(BB)                       |
| & YÖKSİS İslemleri           | O TB 227                   | TÜRK HALK MÜZİĞİ BİLGİLERİ                   |                          | Z                 | 2          | 2    | 2   | TB 227(CB)                       |
|                              | AIIT202                    | ATATÜRK İLK.VE İNK.TAR.                      |                          | Z                 | 2          | 2    | 2   |                                  |
| 🕲 Hazırlık İşlemleri 💙       | SES 204                    | SES EĞITIMI                                  |                          | Z                 | 3          | 4    | 2   | SES 204(FF)                      |
| 🕫 Kullanıcı İslemleri 💛      | SES 216                    | REPERTUAR HM                                 |                          | Z                 | 2          | 2    | 2   |                                  |
|                              |                            |                                              |                          |                   |            |      |     |                                  |

- 3. Yaz Okulunda almak istediğiniz ders kendi bölümünüzde açılmamış ise bu dersi aşağıda belirtildiği şekilde başka bölümden alabilirsiniz.
  - Kendi bölümünüzde almak istediğiniz dersin artı (+) butonuna basılarak yeni bir alan açılır.

| W                          |                                                 |                                                                 |                     | Ders Kayıt      |      |                 |                                  |                             |            |   |
|----------------------------|-------------------------------------------------|-----------------------------------------------------------------|---------------------|-----------------|------|-----------------|----------------------------------|-----------------------------|------------|---|
|                            | Öğrenci No / Adı Sovadı                         | 201701657020 / MURAT YILMAZ                                     |                     |                 |      |                 | Önceki Dönem Bakive              | 0.00 TL                     |            |   |
| TEST Öğrenci Bilgi Sistemi | Fakülte - Program / Sınıfı                      | TÜRK MUSİKİSİ DEVLET KONSERVATUARI - SES EĞİTİMİ THM (İ.Ö.) / 2 |                     |                 |      |                 | Dönemlik Ücret                   | 0,00 TL                     |            |   |
|                            | Kayıt Tarihi - Nedeni                           | 15/09/2017 / Özel Yetenek                                       |                     |                 |      |                 |                                  |                             |            |   |
| 🖾 Genel İşlemler 💙         | Bağlı Olunan Müfredat                           | SES EĞİTİMİ THM (İ.Ö.) priz                                     |                     |                 |      |                 | Ödenmesi Gereken Toplam Ücret    | 0,00 TL                     |            |   |
| m n n the t                | Öğrenim Süre Durum                              | Normal Süresi İçinde                                            |                     |                 |      |                 | Ödenen Toplam Ücret              | 0,00 TL                     |            |   |
| U) Ders ve Donem Işlemleri | Genel Ortalama                                  | 2,95                                                            |                     |                 |      |                 | Genel Bakiye                     | 0,00 TL                     |            |   |
|                            | 😟 Ders Programı 🚺                               | Bölüm Ders Programı 📗 Müfredat Durumu 📑 Ders Kaydı Geçmişi 🔚    | Yazdır              | Mesajlar        |      |                 |                                  |                             |            |   |
|                            | Güz Yarıyılı Dersleri                           |                                                                 | 🔍 Bahar Yarıyılı De | rsleri          |      |                 |                                  | Tümü                        |            |   |
|                            | 1. Smf Dersleri 2. Smf D                        | ersleri 3. Sınıf Dersleri 4. Sınıf Dersleri                     |                     |                 |      |                 |                                  |                             |            |   |
|                            |                                                 |                                                                 |                     |                 |      |                 |                                  |                             |            |   |
|                            | Ders Kodu                                       | Ders Adi                                                        | Z/S                 | KRD             | AKTS | Sof             | Önceki Dönemler<br>Tekzar Dunumu | Aktif Dönem<br>Kavit Durumu |            |   |
|                            | AIIT201                                         | ATATÜRK İLK.VE İNK.TAR.                                         | Z                   | 2               | 2    | 2               | AİİT201(AA)                      |                             |            | 0 |
|                            | SES 203                                         | SES EĞITİMİ                                                     | z                   | 3               | 4    | 2               | SES 203(BB)                      |                             |            | 0 |
|                            | O SES 215                                       | REPERTUAR HM                                                    | Z                   | 2               | 2    | 2               | SES 215(BB+)                     |                             |            | 0 |
|                            | SES 221                                         | TEMEL PÍYANO                                                    | Z                   | 2               | 2    | 2               | SES 221(CC)                      |                             |            | 0 |
| Akademik Faalivetler       | O TB 201                                        | TÜRK MÜZIĞİ SOLFEJİ - HM                                        | Z                   | 6               | 8    | 2               | TB 201(8B)                       |                             |            | 0 |
| Devamsızlık Durumu         | TB 215                                          | BATI MÜZİĞİ SOLFEJİ                                             | z                   | 3               | 4    | 2               | TB 215(CC+)                      |                             |            | 0 |
|                            | TB 219                                          | YARDIMCI MESLEK ÇALGISI                                         | Z                   | 2               | 4    | 2               | TB 219(BA)                       |                             |            | 0 |
| Form İşlemleri             | O TB 223                                        | TÜRK SANAT MÜZİĞİ BİLGİLERİ                                     | Z                   | 2               | 2    | 2               | TB 223(BB)                       |                             |            | 0 |
| & YÖKSİS İslemleri         | O TB 227                                        | TÜRK HALK MÜZIĞİ BİLGİLERİ                                      | Z                   | 2               | 2    | 2               | TB 227(CB)                       |                             |            | 0 |
|                            | AlfT202                                         | ATATÜRK İLK.VE İNK.TAR.                                         | Z                   | 2               | 2    | 2               |                                  |                             |            | 0 |
| 🐚 Hazırlık İşlemleri 🧹     | SES 204                                         | SES EĞITIMI                                                     | Z                   | 3               | 4    | 2               | SES 204(FF)                      |                             |            | 0 |
| 📽 Kullanıcı İslemleri      | SES 216                                         | REPERTUAR HM                                                    | Z                   | 2               | 2    | 2               |                                  |                             |            | 0 |
|                            | SES 222                                         | TEMEL PIYANO                                                    | Z                   | 2               | 2    | 2               |                                  |                             |            | 0 |
|                            | O TB 202                                        | TÜRK MÜZİĞİ SOLFEJİ -HM                                         | Z                   | 6               | 8    | 2               |                                  |                             |            | 0 |
|                            | O TB 216                                        | BATI MÜZIĞİ SOLFEJİ                                             | Z                   | 3               | 4    | 2               | TB 216(BA)                       |                             |            | 0 |
|                            |                                                 |                                                                 |                     |                 |      |                 |                                  |                             |            |   |
|                            |                                                 |                                                                 |                     |                 |      |                 |                                  |                             |            |   |
|                            | Tekrar Edilmesi Gereke<br>(2018-2019 Bahar) SES | n Dersler<br>204 SES EGITIMI 1.Tekrar                           |                     |                 |      |                 |                                  |                             | Kontrol Et |   |
|                            | Öğrenci Kesinleştirme Durumu :                  | Kesinleştirilmedi !                                             |                     |                 | Dan  | ışman Onay Dur. | imu : Onaylanmadi !              |                             |            |   |
|                            |                                                 |                                                                 |                     | Secilen Dersler | r    |                 |                                  |                             | (          |   |

- Bu alanda Fakülte ve Program kısmından hangi fakülteden ve programdan dersi almak istiyorsanız o alanlar seçilir.
- Seçmiş olduğunuz Fakülte ve Programda Yaz Okulunda açılan dersler sıralanır.kendi dersiniz yerine almak istediğiniz dersin artı (+) butonuna tıklanarak ders eklenir.

|                                     | in / the Court                      |                                                   | Derster              |                                                     |                         |          |                             |             | _                |                       | 3                  |            |
|-------------------------------------|-------------------------------------|---------------------------------------------------|----------------------|-----------------------------------------------------|-------------------------|----------|-----------------------------|-------------|------------------|-----------------------|--------------------|------------|
| Öğrenci Bilgi Sistemi Fakülte -     | lo / Adı Soyadı<br>Program / Sınıfı | 201701657020 / MURAT<br>TÜRK MUSİKİSİ DEVLET      |                      | Ders Ko                                             | du:TB 215 Ders Adi:I    | BATI MÜZ | tiği SOLFEJİ Kredi:3 Akts:4 |             |                  |                       | 0,00 TL<br>0,00 TL |            |
| Kayıt Tari                          | ihi - Nedeni                        | 15/09/2017 / Özel Yetene I                        | Fakülte Teknik I     | Bilimler Meslek Yüksekolulu 👻                       | Program                 |          | ELEKTRİK (İKİNCİ ÖĞRETİ)    | t) v        |                  | 🔁 Ders Program        |                    |            |
| el Işlemler 'Bağlı Olur<br>Öğrenim' | nan Müfredat<br>Süre Durum          | SES EGITIMI THM (I.O.) ()<br>Normal Süresi İrinde | Ders Kodu            | Ders Adı                                            | Öğretim Eler            | nani     |                             |             |                  |                       | 0,00 TL            |            |
| s ve Dönem İşlemleri 💙 Genel Ort    | alama                               | 2,95                                              | U Den                | slerin Fakülte - Bölüm - Programlarını Göster       |                         |          |                             |             |                  | 🔍 Ara                 | 0,00 TL            |            |
| rt 😳 Der                            |                                     |                                                   | <u>Sube</u> Ders Kod | Ders Adı                                            | <u>Z/S</u> <u>T+U</u> 1 | Krd AKT  | <u>S_Öğretim Üyesi</u>      | Snf AcNeder | <u>Alma Tipi</u> | Kont. <u>Grup Kod</u> |                    |            |
| ie Kayıt                            |                                     |                                                   | 1 AIIT201            | ATATÜRK İLKELERİ VE İNKILAP TARİHİ-I                | Z 2                     | 2 2      | ADEM ÇALIŞKAN               | 2 UE        | Yüks             | 0/999 💔               | 0.00               |            |
| rtalamalari 1. Soof J               | Dersleri                            | arclari 2. Sunf Darclari                          | 1 AIIT202            | ATATÜRK İLKELERİ VE İNKILAP TARİHİ-II               | Z 2                     | 2 2      |                             | 2 UE        | Yüks             | 0/999 💔               | . ● Tumu           |            |
| 1.000                               |                                     | J. Jim Delater                                    | ELK101               | MATEMATIK-I                                         | Z 3                     | 3 4      | Özge DÜREN                  | 1 Dnm.      | Yüks             | 0/999 💔               |                    |            |
| Dorr                                | Kadu                                | Dog Ad                                            | 1 ELK102             | MATEMATIK-II                                        | Z 3                     | 3 3      |                             | 1 Dnm.      | Yüks             | 0/999 😗               | if Dönem           |            |
| Senaryosu                           | 22222                               | ananimy is your inse                              | 1 ELK103             | TESISATA GIRIŞ                                      | Z 4                     | 4 5      | MEHMET ALİ ÖZÇELİK          | 1 Dnm.      | Yüks             | 0/999 💔               | vit Durumu         |            |
| aller                               |                                     | ATATURK ILK.VE INK                                | 1 ELK104             | TEMEL ELEKTRONÍK                                    | Z 4                     | 4 4      |                             | 1 Dnm.      | Yüks             | 0/999 💔               |                    | 0          |
|                                     |                                     | SES EGITIMI                                       | 1 ELK105             | ÖLÇME TEKNİĞİ                                       | Z 4                     | 4 4      | HALIT UFACIK                | 1 Dnm.      | Yüks             | 0/999 💔               |                    | 0          |
|                                     |                                     | TEMEL DIVANO                                      | 1 ELK106             | TRAFO VE DOĞRU AKIM MAKİNALARI                      | Z 6                     | 4 4      |                             | 1 Dnm.      | Yüks             | 0/999 💔               |                    | 0          |
|                                     |                                     | TÜRK MÜZIĞI SOLFF                                 | 1 ELK107             | DOĞRU AKIM DEVRELERİ                                | Z 4                     | 4 5      | AYSUN POLAT                 | 1 Dnm.      | Yüks             | 0/999 💔               |                    |            |
| Faaliyetler                         |                                     |                                                   | 1 ELK108             | ALTERNATIF AKIM DEVRELERI                           | Z 4                     | 4 4      |                             | 1 Dnm.      | Yüks             | 0/999 💔               |                    | 0          |
| k Durumu Q TB 21                    |                                     | YARDIMCI MESLEK C                                 | 1 ELK201             | ELEKTROMEKANİK KUMANDA SİSTEMLERİ                   | Z 3                     | 3 4      | AHMET AYCAN                 | 2 Dnm.      | Yüks             | 0/999 💔               |                    | 0          |
| İşlemleri 🔹 🔿 TB 22                 |                                     | TÜRK SANAT MÜZİĞI                                 | 1 ELK202             | PROGRAMLANABILIR DENETLEYICILER                     | Z 4                     | 4 5      |                             | 2 Dnm.      | Yüks             | 0/999 💔               |                    | 0          |
| to tabandaria > 0 TB 22             |                                     | TÜRK HALK MÜZIĞI E                                |                      |                                                     | 30 - 1/3 1              | × 1      | • • • и щ                   | 1           |                  |                       |                    | 0          |
| 15 İşlemleri                        |                                     | ATATÜRK İLK.VE İNK.                               |                      |                                                     |                         |          |                             |             |                  |                       |                    | 0          |
| lık İşlemleri 🔹 🔪 💽 SES 2           | 04                                  | SES EĞİTİMİ                                       |                      |                                                     |                         |          |                             |             |                  |                       | _                  | 0          |
| vra telemleri 🔹 🔉 💿 SES 2           |                                     | REPERTUAR HM                                      | 🕖 Derse alt ön koşi  | ıl veya açıklama varsa görüntülenir. Açıklamaları ç | jörmek için tıklayın.   |          |                             |             |                  |                       |                    | 0          |
| SES 2                               |                                     | TEMEL PIYANO                                      |                      |                                                     |                         |          |                             |             |                  |                       |                    | 0          |
| 💽 тв 20                             |                                     | TÜRK MÜZİĞİ SOLFE:                                |                      |                                                     |                         |          |                             |             |                  |                       |                    | 0          |
| О ТВ 21                             |                                     | BATI MÜZİĞİ SOLFEJ                                |                      |                                                     |                         |          |                             |             |                  |                       |                    | 0          |
|                                     |                                     |                                                   |                      |                                                     |                         |          |                             |             |                  |                       |                    |            |
|                                     |                                     |                                                   |                      |                                                     |                         |          |                             |             |                  |                       |                    |            |
| Teknar                              |                                     | en Dersler                                        |                      |                                                     |                         |          |                             |             |                  |                       |                    | Kontrol Et |
| (2018-2                             | 019 Bahar) SES                      |                                                   | ar                   |                                                     |                         |          |                             |             |                  |                       |                    | KONTROLEU  |
| Öğrenci Ke                          |                                     | Kesinleştirilmedi I                               |                      |                                                     |                         | _        | Danışman Onay               |             | nmadi !          |                       |                    |            |
|                                     |                                     |                                                   |                      |                                                     |                         |          |                             |             |                  |                       |                    |            |

• Seçilen ders aşağıdaki gibi eklenir.

| S .:: Oğrenci İşlemleri ::. X      |                                                |                                               |                            |                          |            |            |            |                |                                   |
|------------------------------------|------------------------------------------------|-----------------------------------------------|----------------------------|--------------------------|------------|------------|------------|----------------|-----------------------------------|
| ← → C 🔒 https://obs.gan            | tep.edu.tr/TEST/ogrenci/start.                 |                                               |                            |                          |            |            |            |                |                                   |
| 🕥 (1) WhatsApp 🛛 💮 Gaziantep Ünive | ersit 📀 Proliz Yazılım Deste                   | 🕤 AUZEF 🛛 🖕 ÖSYM Görevli                      | İşlem 🕕 Anadolu Üniversite | YC Türkiye Yeterlilikler | 00 T       | ÜRKİYE HAL | K BAN 🕤 ht | tps://obs.gant | ep                                |
| Transleint                         |                                                |                                               |                            |                          |            |            |            |                | Önceki Dönemler                   |
| Transkipt                          | Ders Kodu                                      | Ders Adı                                      |                            |                          | <u>Z/S</u> | KRD        | AKTS       | Snf            | Tekrar Durumu                     |
| Transkript Senaryosu               | AIIT201                                        | ATATÜRK İLK.VE İNK.TAR.                       |                            |                          | Z          | 2          | 2          | 2              | AİİT201(AA)                       |
| Diğer Belgeler                     | SES 203                                        | SES EĞİTİMİ                                   |                            |                          | Z          | 3          | 4          | 2              | SES 203(BB)                       |
| Müfredat Durum                     | SES 215                                        | REPERTUAR HM                                  |                            |                          | Z          | 2          | 2          | 2              | SES 215(BB+)                      |
| Staj Başvurusu                     | SES 221                                        | TEMEL PİYANO                                  |                            |                          | z          | 2          | 2          | 2              | SES 221(CC)                       |
| Akademik Faaliyetler               | C TB 201                                       | TÜRK MÜZİĞİ SOLFEJİ - HM                      |                            |                          | z          | 6          | 8          | 2              | TB 201(BB)                        |
| Devamsızlık Durumu                 | O TB 215                                       | BATI MÜZİĞİ SOLFEJİ                           |                            |                          | z          | 3          | 4          | 2              | TB 215(CC+)                       |
|                                    | CO TB 219                                      | YARDIMCI MESLEK ÇALGISI                       |                            |                          | Z          | 2          | 4          | 2              | TB 219(BA)                        |
| 🕒 Form İşlemleri                   | тв 223                                         | TÜRK SANAT MÜZİĞİ BİLGİLER                    | RÍ                         |                          | Z          | 2          | 2          | 2              | TB 223(BB)                        |
| A YÖKSİS İslemleri                 | > 💿 TB 227                                     | TÜRK HALK MÜZİĞİ BİLGİLERİ                    |                            |                          | z          | 2          | 2          | 2              | TB 227(CB)                        |
|                                    | AIIT202                                        | ATATÜRK İLK.VE İNK.TAR.                       |                            |                          | z          | 2          | 2          | 2              |                                   |
| Hazırlık İşlemleri                 | SES 204                                        | SES EĞİTIMİ                                   |                            |                          | z          | 3          | 4          | 2              | SES 204(FF)                       |
| 📽 Kullanıcı İslemleri              | > SES 216                                      | REPERTUAR HM                                  |                            |                          | z          | 2          | 2          | 2              |                                   |
|                                    | SES 222                                        | TEMEL PÎYANO                                  |                            |                          | Z          | 2          | 2          | 2              |                                   |
|                                    | TB 202                                         | TÜRK MÜZİĞİ SOLFEJİ -HM                       |                            |                          | z          | 6          | 8          | 2              |                                   |
|                                    | CO TB 216                                      | BATI MÜZİĞİ SOLFEJİ                           |                            |                          | z          | 3          | 4          | 2              | TB 216(BA)                        |
|                                    |                                                |                                               |                            |                          |            |            | 2          |                |                                   |
|                                    |                                                |                                               |                            |                          |            |            | -          |                |                                   |
|                                    | Tekrar Edilmesi Gerek<br>(2018-2019 Bahar) SES | <b>en Dersler</b><br>204 SES EGITIMI 1.Tekrar |                            |                          |            |            |            |                |                                   |
|                                    | Öğrenci Kesinleştirme Durumu                   | : Kesinleştirilmedi !                         |                            |                          |            |            |            | Danışman Ona   | y Durumu : Onaylanmadi !          |
|                                    |                                                |                                               |                            |                          |            | Seçilen I  | Dersler    |                |                                   |
|                                    | Sb.Ders Kodu                                   |                                               | Ders Adı                   | <u>Z/S T-</u>            | EU_        | Krd        | AKTS       | Sof            | _AlışAcNeden_                     |
|                                    | Gikar 1 ELK101[TB 2                            | 15]                                           | MATEMATİK-I                | Z 3-                     | +0         | 3          | 4          | 1              | Yükseltme<br>(TB 215) Dnm.<br>CC+ |
|                                    | Toplam Krodi : 2 AKTE : 4 Saa                  | t : 2 Dom Savid : 1                           |                            |                          |            |            |            |                |                                   |
|                                    | Toplain Kreur : 3 AK15 : 4 5da                 | C. J Dels Jaylor - 1                          |                            |                          |            |            |            |                |                                   |
|                                    |                                                |                                               |                            |                          |            |            |            |                |                                   |

- Ancak başka bir programdan ders alabilmeniz için seçmiş olduğunuz dersi danışman öğretim elemanının onaylaması gerekmektedir.
- 4. Bu işlemlerden sonra kontrol et butonuna basılır. Kontrol Başarı ile tamamlandı. Kesinleştirme işlemi yapabilirsiniz uyarısından sonra kesinleştir butonuna basılır. Kesinleştir butonuna basıldıktan sonra ödeme yapmanız gereken yaz okulu ücreti ekrana yansıyacaktır. Belirtilen ücreti Halk Bankası Şubelerine yaptıktan sonra tekrar kesinleştir butonuna basılarak ders kaydını tamamlamış olursunuz.

|                                                                                                    |                                                                                                    | 0                                           |                                                                                                    |                                                                        |                                                                                                    |                                                                                                    |                         |                                                                                                    |                                       |                      |
|----------------------------------------------------------------------------------------------------|----------------------------------------------------------------------------------------------------|---------------------------------------------|----------------------------------------------------------------------------------------------------|------------------------------------------------------------------------|----------------------------------------------------------------------------------------------------|----------------------------------------------------------------------------------------------------|-------------------------|----------------------------------------------------------------------------------------------------|---------------------------------------|----------------------|
| nif Dersleri 2. Sini                                                                                                    | f Dersleri 3. Smf Dersleri 4. Smf Dersleri                                                                                                    | U Bah                                       | ar Yarıyılı Dersleri                                                                                                    |                                                                        |                                                                                                    |                                                                                                    |                         | ® Tu                                                                                                    | nu                                    |                      |
|                                                                                                    |                                                                                                    |                                             |                                                                                                    |                                                                        |                                                                                                    |                                                                                                    |                         |                                                                                                    |                                       |                      |
| ers Kodu                                                                                                    | Ders Adi                                                                                                    |                                             | Z/S KRD                                                                                                    | AKTS                                                                   | Snf                                                                                                    | Önceki Dönemler<br>Tekrar Durumu                                                                                                    |                         | Aktif Dönem<br>Kayıt Durumu                                                                                                    |                                       |                      |
| ÍT201                                                                                                    | ATATÜRK İLK.VE İNK.TAR.                                                                                                    |                                             | Z 2                                                                                                    | 2                                                                      | 2                                                                                                    | AİİT201(AA)                                                                                                    |                         |                                                                                                    |                                       |                      |
| 5 203                                                                                                    | SES EĞITIMİ                                                                                                    |                                             | Z 3                                                                                                    | 4                                                                      | 2                                                                                                    | SES 203(BB)                                                                                                    |                         |                                                                                                    |                                       |                      |
| IS 215                                                                                                    | REPERTUAR HM                                                                                                    |                                             | Z 2                                                                                                    | 2                                                                      | 2                                                                                                    | SES 215(BB+)                                                                                                    |                         |                                                                                                    |                                       |                      |
| IS 221                                                                                                    | TEMEL PIYANO                                                                                                    |                                             | Z 2                                                                                                    | 2                                                                      | 2                                                                                                    | SES 221(CC)                                                                                                    |                         |                                                                                                    |                                       |                      |
| B 201                                                                                                    | TÜRK MÜZİĞİ SOLFEJİ - HM                                                                                                    |                                             | Z 6                                                                                                    | 8                                                                      | 2                                                                                                    | TB 201(BB)                                                                                                    |                         | Kayıtlı(ELK106)                                                                                                    |                                       |                      |
| B 215                                                                                                    | BATI MÜZIĞİ SOLFEJİ                                                                                                    |                                             | Z 3                                                                                                    | 4                                                                      | 2                                                                                                    | TB 215(CC+)                                                                                                    |                         |                                                                                                    |                                       |                      |
| B 219                                                                                                    | YARDIMCI MESLEK ÇALGISI                                                                                                    |                                             | Z 2                                                                                                    | 4                                                                      | 2                                                                                                    | TB 219(BA)                                                                                                    |                         |                                                                                                    |                                       |                      |
| FB 223                                                                                                    | TÜRK SANAT MÜZİĞİ BİLGİLERİ                                                                                                    |                                             | Z 2                                                                                                    | 2                                                                      | 2                                                                                                    | TB 223(BB)                                                                                                    |                         |                                                                                                    |                                       |                      |
| TB 227                                                                                                    | TÜRK HALK MÜZİĞİ BİLGİLERİ                                                                                                    |                                             | Z 2                                                                                                    | 2                                                                      | 2                                                                                                    | TB 227(CB)                                                                                                    |                         |                                                                                                    |                                       |                      |
| dfT202                                                                                                    | ATATÜRK İLK.VE İNK.TAR.                                                                                                    |                                             | Z 2                                                                                                    | 2                                                                      | 2                                                                                                    |                                                                                                    |                         |                                                                                                    |                                       | •                    |
| SES 204                                                                                                    | SES EĞİTIMİ                                                                                                    |                                             | Z 3                                                                                                    | 4                                                                      | 2                                                                                                    | SES 204(FF)                                                                                                    |                         |                                                                                                    |                                       |                      |
| SES 216                                                                                                    | REPERTUAR HM                                                                                                    |                                             | Z 2                                                                                                    | 2                                                                      | 2                                                                                                    |                                                                                                    |                         |                                                                                                    |                                       |                      |
| SES 222                                                                                                    | TEMEL PİYANO                                                                                                    |                                             | Z 2                                                                                                    | 2                                                                      | 2                                                                                                    |                                                                                                    |                         |                                                                                                    |                                       |                      |
| FB 202                                                                                                    | TÜRK MÜZİĞİ SOLFEJİ -HM                                                                                                    |                                             | Z 6                                                                                                    | 8                                                                      | 2                                                                                                    |                                                                                                    |                         |                                                                                                    |                                       |                      |
| B 216                                                                                                    | BATI MÜZIĞİ SOLFEJİ                                                                                                    |                                             | Z 3                                                                                                    | 4                                                                      | 2                                                                                                    | TB 216(BA)                                                                                                    |                         |                                                                                                    |                                       |                      |
|                                                                                                    |                                                                                                    |                                             |                                                                                                    | 12                                                                     |                                                                                                    |                                                                                                    |                         |                                                                                                    |                                       |                      |
|                                                                                                    |                                                                                                    |                                             |                                                                                                    |                                                                        |                                                                                                    |                                                                                                    |                         |                                                                                                    |                                       | _                    |
| <b>ar Edilmesi Gere</b><br>.8-2019 Bahar) SE                                                                                                    | <mark>eken Dersler</mark><br>S 204 SES EGITIMI 1.Tekrar                                                                                                    |                                             |                                                                                                    |                                                                        |                                                                                                    |                                                                                                    |                         |                                                                                                    | Kontrol Et                            |                      |
| :i Kesinleştirme Durum                                                                                                    | u : Kesinleştirilmedi I                                                                                                    |                                             |                                                                                                    |                                                                        | Danışman Ona                                                                                               | / Durumu : Onaylanma                                                                                                    | 5 T                     |                                                                                                    |                                       |                      |
| ch Dura Kudu                                                                                                    | Due 14                                                                                                    |                                             | Segile                                                                                                    | n Dersler                                                              | T.11 Ked                                                                                                   |                                                                                                    | f the Address           |                                                                                                    |                                       | -                    |
| So Ders Koou                                                                                                    | Ders wa                                                                                                    |                                             |                                                                                                    | 45                                                                     | 140 80                                                                                                    | 86.15. 31                                                                                                    | Yükseltme               |                                                                                                    | Kell_                                 | 2                    |
| ar 1 ELK106[TE                                                                                                    | 201] TRAFO VE DOGRU AKIM MAKINALA                                                                                                    | ARI                                         |                                                                                                    | z                                                                      | 2+4 4                                                                                                    | 8 1                                                                                                    | (TB 201) Dnm.<br>BB     |                                                                                                    | 1/999 🕡                               |                      |
| ieçilen Dersleri Veren Ö                                                                                                    | ýretm Elemanlarını ve Derslerin Fakülte - Bölüm - Programlarını Göt                                                                                                    | ter                                         |                                                                                                    |                                                                        |                                                                                                    |                                                                                                    |                         |                                                                                                    | r <sup>R</sup> ∧ 1                    | ₽ 18                 |
| ieçilen Dersleri Veren Ö<br>Correction Correction Correct                                                                                                    | ýretm Elemanlarını ve Derslerin Fakülte - Bölüm - Programlarını Göz                                                                                                    | ter<br>O Bal                                | har Yanyılı Dersle                                                                                                    |                                                                        | ,                                                                                                    | _                                                                                                    |                         | ® π                                                                                                    | e <sup>q</sup> م ۱                    | E 1                  |
| çilen Dersleri Veren Ö<br>Contrastite<br>Sinf Dersleri 2. Sin                                                                                                    | Detem Elemaniann va Derslern Fakilte - Bölum - Programiann Gót<br>Composition - State - Bölum - Programiann Gót<br>State - State - Bölum - Program - Bölum - Program - Bölum - Bölum -<br>Bölum - Bölum - Bölum - Bölum - Bölum - Bölum - Bölum - Bölum - Bölum - Bölum - Bölum - Bölum - Bölum - Bölum - Bölum - Bölum - Bölum - Bölum - Bölum - Bölum - Bölum - Bölum - Bölum - Bölum - Bölum - Bölum - Bölum - Bölum - Bölum - Bö                                                              | ter<br>Ba                                   | har Yanyılı Dersle                                                                                                    | -<br>1                                                                 | ,                                                                                                    |                                                                                                    |                         | ® T(                                                                                                    | e <sup>n</sup> مع                     | F 1                  |
| cifen Dersleri Veren Ö<br>Citz Yanyılı Dersleri<br>Sınf Dersleri 2. Sı<br>Ders Ködu                                                                                                    | geeten Elemanitarni va Derslerni Fakulta - Bölum - Programitarni Gös                                                                                                    | ter<br>O Ba                                 | har Yanyılı Dersle<br>Z/Ş KRD                                                                                                    | ri<br>AKTS                                                             | Suf                                                                                                    | Önceki Dönemler<br>Tekcar Danemi                                                                                                    |                         | T     Abif Discenter     Keath Descenter     Keath Descen      | x <sup>R</sup> ∧ 1                    | 9 11                 |
| eçilen Dersleri Veren Ö<br>Ciz Yanyılı Dersleri<br>Sınf Dersleri 2. Sır<br>Ders Koču<br>AliT201                                                                                                    | Orem Elemantum vo Derstein Faktite - 800m - Programann Go<br>Orem Data - 2000 - 2000                                                                                                    | ter<br>Ba                                   | har Yanyılı Dersle<br>Z/S <u>KRD</u><br>Z 2                                                                                                    | 1<br>AKIS<br>2                                                         | Saf<br>2                                                                                                   | Önceki Dönemler<br>Tekrar Durumu<br>AltT201(AA)                                                                                                    |                         | • Tu<br>Aktif Dönem<br>Käytt Durumu                                                                                                    | r∧ <sup>8</sup> a<br>Imu              | 12 II                |
| eçlen Dersleri Veren Ö<br>Güz Yanıyılı Dersleri<br>Sınıf Dersleri 2. Sır<br>Dersi Ködy<br>Altirzoli<br>Ses 200                                                                                                    | Detem Elemaniam va Derslem Fakilte - 88km - Programiam Goo<br>Constant - Ballim - Programiam Goo<br>of Derslem - 4. Smf Derslem -<br>Den Ad<br>ATTINK ILKVE BK.TAR.<br>SES RÜTTIK                                                                                                    | ter<br>bal                                  | Z/S KRD<br>Z Z Z<br>Z 3                                                                                                    | ri<br><u>AKTS</u><br>2<br>4                                            | 500<br>500<br>2<br>2                                                                                       | Önceki Dönemler<br>Tekara Daruma<br>AllT201(AA)<br>SES 203(86)                                                                                                    |                         | • Tr<br>Akif Doren<br>Kayit Durumu                                                                                                    | nnù                                   |                      |
| eçilen Dersleri Veren Ö<br>Güz Yanryılı Dersleri<br>Sınf Dersleri 2. Sı<br><u>Derskirdu</u><br>AltiTzol<br>SES 203<br>SES 215                                                                                                    | Overn Elementaren va Derstern Fakilite - Billion - Programarin Go<br>Company - Page - Page - Pa                                                                  | ter<br>Bal                                  | Z/S         KRQ           Z         2           Z         3           Z         2                                                                                                    | 1<br>1<br>2<br>4<br>2                                                  | 5.00<br>5.00<br>2<br>2<br>2<br>2                                                                           | Öncəki Dönemler<br>Teksar Durumu<br>AIT201(AA)<br>SES 203(BB)<br>SES 215(BB+)                                                                                                    |                         | Tre<br>Aldf Doorn<br>Kaylt Durumu                                                                                                    | s <sup>R</sup> ∧ 1<br>Imū             |                      |
| cçilen Dersleri Veren Ö<br>Citz Yanyılı Dersleri<br>Sınf Derslen 2. Sı<br>Ders Ködu<br>Altifzol<br>SES 203<br>SES 215                                                                                                    | of denkaniaran ve Derslem Fakulta - Billum - Programlann Goo<br>Constant - Billum - Programlann Goo<br>of Denkan - Bust All<br>Denkali<br>Anthone Lavae Bust Take,<br>See Gattat<br>REGRETURA HAI<br>TENEL (PVMO)                                                                                                    | зе<br>— — — — — — — — — — — — — — — — — — — | Z/S         KED           Z         2           Z         3           Z         2           Z         3           Z         2                                                                                                    | 1<br>AKTS<br>2<br>4<br>2<br>2                                          | 501<br>2<br>2<br>2<br>2<br>2                                                                               | Öncəki Dönemler<br>Tekrar Darumal<br>AltT201(A)<br>SES 203(BB)<br>SES 215(BB+)<br>SES 215(BB+)                                                                                                    |                         | ۰ Tr<br>Add Donem<br>Kryk Daruma                                                                                                    | g <sup>R</sup> ∧ †<br>mu              |                      |
| clien Derskert Veren O<br>Construction<br>Sinf Derskert<br>2. Sinf<br>Ders Köcku<br>Mittraoli<br>Sies 200<br>Sies 215<br>Sies 201<br>Sies 201                                                                                                    | Optim Elementarium va Berstein Fakilitä - Billum - Programtarin Go<br>Contact - Son - Son - Son - Son - Programtarin Go<br>- Son - Son -                                                                | 667<br>- Baal                               | Z <mark>/S KRQ</mark><br>Z 2<br>Z 3<br>Z 2<br>Z 2<br>Z 2<br>Z 6                                                                                                    | 1<br>AKTS<br>2<br>4<br>2<br>2<br>8                                     | <u>Saf</u><br>2<br>2<br>2<br>2<br>2<br>2                                                                   | Cincels Donemier<br>Telcar Duruma<br>AITT201(A)<br>SES 203(BB)<br>SES 215(BB+)<br>SES 211(CC)<br>TB 201(BB)                                                                                                    |                         | ۲۱ کی میں میں میں کی میں میں میں میں میں میں میں میں میں می                                                                                                    | A <sup>A</sup> ∧ t                    | 12 11<br>(<br>(<br>( |
| Giten Dersker Veren O<br>Gitz Yannyih Dersker<br>Sinf Dersker<br>Ders Kodo<br>Attraol<br>SES 203<br>SES 215<br>SES 221<br>TB 201<br>TB 215                                                                                                    | Cream Elementarian ve Derstern Fakluk - Billion - Programmann Goo<br>Composition - Composition - Programmann Goo<br>Composition - Composition - Programmann<br>Antonico - Composition - Composition - Compos                                                              | Ser<br>Bal                                  | Aar Yanyılı Derslee<br>Z/S KRQ<br>Z 2<br>Z 3<br>Z 2<br>Z 2<br>Z 2<br>Z 2<br>Z 6                                                                                                    | 1<br>AKTS<br>2<br>4<br>2<br>2<br>8                                     | Stef<br>2<br>2<br>2<br>2<br>2<br>2<br>2<br>2<br>2<br>2<br>2<br>2                                           | Cincele Donemier<br>Tekra Dartama<br>AITT201(AA)<br>SES 203(08)<br>SES 215(08+)<br>SES 221(CC)<br>TB 201(BB)<br>TB 215(CC+)                                                                                                    |                         | © To<br>Attf Donem<br>Kayt Daruma<br>Kaytlik(ELK106)                                                                                                    | f ^ fk                                |                      |
| splen Derskert Veren O<br>Star Zarnyik Derskert<br>Staf Dersken 2. Sri<br>Ders Kody<br>AltT201<br>SES 203<br>SES 215<br>SES 221<br>TB 201<br>TB 219                                                                                                    |                                                                                                    | er<br>ba                                    | Z/S KRU<br>Z 2<br>Z 3<br>Z 2<br>Z 2<br>Z 2<br>Z 6                                                                                                    | ni<br><u>AKTS</u><br>2<br>4<br>2<br>2<br>8                             | Sef<br>2<br>2<br>2<br>2<br>2<br>2<br>2<br>2<br>2<br>2<br>2<br>2<br>2<br>2<br>2<br>2<br>2<br>2<br>2         | Oncode Discontian           Tabra Darbani           AIIT201(AA)           SES 203(88)           SES 215(88+)           SES 215(88+)           SES 215(88 |                         | The second second s | р л <sup>р</sup> ц<br>mu              |                      |
| Giten Dersker Veren O<br>Gitz Yanyah Derskeri<br>Sinf Derskeri<br>Sinf D                                                                                                    | Cream Elementaren vo Dersfern Fakilite - Billim - Programfann Goo Composition - Son - Programma - Programma - Program - Programma - Programma - Programma - Programma - Programma - Programma - Programma - Programma - Programma - Programma - Programma - Programma - Programma - Programma - Programma - Programma - Programma - Programma - Programma - Progr                                                                     | ser<br>Bal                                  | Z/S         BED           Z/S         8ED           Z         2           Z         3           Z         2           Z         3           Z         2           Z         6                                                                                                    | 1<br>2<br>4<br>2<br>2<br>8                                             | Srf<br>2<br>2<br>2<br>2<br>2<br>2<br>2<br>2<br>2<br>2<br>2<br>2<br>2<br>2<br>2<br>2<br>2<br>2<br>2         | Chicaki Danemier<br>Tekvar Daruma<br>AllT20(IAA)<br>SES 215(08+)<br>SES 215(08+)<br>SES 212(CC)<br>TB 201(08)<br>TB 215(CC+)<br>TB 215(CC+)<br>TB 215(CC+)<br>TB 212(8A)                                                                                                    |                         | To<br>Add Dorem<br>Byt Dorem<br>Kaytli(ELK106)                                                                                                    | R <sup>1</sup> ∧ 1<br>imu             |                      |
| Gite Dersleri Veren O<br>Gitz Aranyi Dersleri<br>Saf Derslen 2. Sr<br>Ders Kolo<br>HT7201<br>SES 203<br>SES 203<br>SES 213<br>SES 203<br>SES 213<br>SES 203<br>SES 213<br>SES 203<br>SES 213<br>SES 213<br>S                          |                                                                                                    | се <sup>-</sup><br>• ва                     | Z/5         NSD           Z         2           Z         2           Z         3           Z         2           Z         2           Z         3           Z         2           Z         2           Z         6                                                                                                    | 1<br>2<br>4<br>2<br>2<br>8                                             | <u>Stef</u><br>2<br>2<br>2<br>2<br>2<br>2<br>2<br>2<br>2<br>2<br>2<br>2<br>2<br>2<br>2<br>2<br>2<br>2<br>2 | Chr.cki: Disnemifer<br>Tel.arz Duruma)<br>AltT201(AA)<br>SES 203(88)<br>SES 215(88+)<br>SES 221(Cc)<br>TB 215(Cc+)<br>TB 215(Cc+)<br>TB 215(Cc+)<br>TB 215(Cc+)<br>TB 223(88)<br>TB 222(CB)                                                                                                    |                         | ۲۵ میلا کوی<br>کریز کوریس<br>Kaytla(ELK106)                                                                                                    | A <sup>A</sup> ∧ 1<br>imu             |                      |
| Cite         Cite           Cite         Cite           Sef Dersten         2, Sr           Sef Dersten         2, Sr                                                                                                    | Petern Elementaren va Derstern Fakilita - 80km - Programman Goo                                                                                                    | er<br>Bal                                   | har Yanyılı Dersle<br>Zis SED<br>Z 2<br>Z 3<br>Z 2<br>Z 6                                                                                                    | AXUS<br>2<br>4<br>2<br>2<br>8                                          | Sof<br>2<br>2<br>2<br>2<br>2<br>2<br>2<br>2<br>2<br>2<br>2<br>2<br>2<br>2<br>2<br>2<br>2<br>2<br>2         | Crystel Disconter<br>Telez Destens<br>Altr20(AA)<br>SES 203(08)<br>SES 215(08+)<br>SES 221(Cc)<br>TB 219(Cc+)<br>TB 219(Cc+)<br>TB 219(BA)<br>TB 223(CB)<br>TB 227(CB)                                                                                                    |                         | To<br>Add Secure<br>Kay Datama<br>Kay (ELK106)                                                                                                    | A <sup>C</sup> A                      |                      |
| In the second second se                                                                                                    | Derstein Fakilte - Billim - Programmen Ges     Son 201 201 201 201 201 201 201 201 201 201                                                                                                    | ser State                                   | Z/5         630           Z         2         2           Z         2         2         2           Z         2         2         2         2           Z         6         Image: Constraint of the provided in the provided in th                                                                                                    | n<br>AXTS<br>2<br>4<br>2<br>2<br>8<br>8                                | Strf<br>2<br>2<br>2<br>2<br>2<br>2<br>2<br>2<br>2<br>2<br>2<br>2<br>2<br>2<br>2<br>2<br>2<br>2<br>2        | Oracely Desember<br>164/2 Duratio           AttT201(AA)         555 201(BB)         555 215(BB)           555 221(CC)         188 201(BB)         192 21(CC)           178 215(CA)         178 215(CA)         178 215(CA)           178 215(CA)         178 215(CA)         178 215(CA)           178 215(CA)         178 215(CA)         178 215(CA)           178 225(CB)         555 201(CF)         178 225(CB)           555 201(FE)         555 201(FE)         158 201(FE)                                                                                                    |                         | ۰ ۳ ۲۵<br>Attf Donem<br>Ksynth(ELK106)                                                                                                    | A <sup>A</sup> ∧ t                    |                      |
| Inclum Densitien Viewn & Company<br>Sent Densitien & 2, Sin<br>Sent Densitien & 2, Sin<br>Sent Densitien & 2, Sin<br>Sent Sent<br>Sent Sent Sent<br>Sent Sent Sent<br>Sent Sent Sent Sent<br>Sent Sent Sent Sent Sent Sent Sent Sent<br>Sent Sent Sent Sent Sent Sent Sent Sent                                                                                                    | Veter Elementaren va Berstein Fakilita - 80km - Programban Go                                                                                                    | er<br>Bal<br>Kontrol Bagenyk Tama<br>'99    | tar Yanyili Dersle<br>Zi S 120<br>Z 2<br>Z 3<br>Z 2<br>Z 6                                                                                                    | 1<br>AKTS<br>2<br>4<br>2<br>2<br>8<br>8                                | Sef<br>2<br>2<br>2<br>2<br>2<br>2<br>2<br>2<br>2<br>2<br>2<br>2<br>2<br>2<br>2<br>2<br>2<br>2<br>2         | Oreski Denostiga           Attrautuk           SES 201(80-1)           SES 215(80-1)           SES 215(80-1)           SES 215(80-1)           SES 215(80-1)           SES 215(80-1)           SES 215(80-1)           SES 215(80-1)           TB 215(80-1)           TB 225(80)           TB 227(80)           SES 204(87)                                                                                                    |                         | ত ব<br>Add Docum<br>Kaya Darama<br>Kayata (EUK106)                                                                                                    | A <sup>D</sup> A                      |                      |
| Care Yanyib Dersleri<br>Safe Density 2, 54<br>Care Yanyib Dersleri<br>Safe Density 2, 54<br>Care Xanyib<br>Safe Density 2, 54<br>Care Xanyi<br>Safe Density 2, 54<br>Care Xanyi<br>Safe                                                                   | Operation         No         Program Facility         Program Facility           Operation         Social         Social         Social         Social           Of Dereker         3. Social Dereker         4. Social Dereker         Social         Social           Operation         Social         Total         Social         Social                                                                                                    | ser                                         | har Yanyılı Dersle<br>Z/S 4520<br>Z 2<br>Z 3<br>Z 2<br>Z 2<br>Z 6<br>V<br>V<br>Manada, Keşinelşire<br>abilirsiniz.                                                                                                    | n<br>AKUS<br>4<br>2<br>2<br>8<br>8<br>me fşlemi                        | <b>Set</b><br>2<br>2<br>2<br>2<br>2<br>2<br>2<br>2<br>2<br>2<br>2<br>2<br>2<br>2<br>2<br>2<br>2<br>2<br>2  | Oracsic Desember           Oracsic Desember           AIT721(AA)           SS5 201(80)           SS5 202(80)           TB 202(80)           TB 202(80)                                                    |                         | ۰ ۳ ۲۵<br>Attf Donem<br>Kayeth(ELKIOO)                                                                                                    | A A<br>mu                             |                      |
| Cite Varyl<br>Cite Varyl<br>Saft Dersten<br>Saft Dersten<br>Saft Ders | Optime Elementarium va Devision Fakilità - 800m - Programitario Go           Image: Transmission of the second second sec                                                                                                    | er<br>Bal<br>Kantrol Bapanyta Tam<br>Yop    | har Yanyili Dersle<br>Z.S. EED<br>Z. 2.<br>Z. 3.<br>Z. 2.<br>Z. 2.<br>Z. 6.                                                                                                    | AXTIS<br>2<br>4<br>2<br>2<br>8<br>8                                    | 501<br>2<br>2<br>2<br>2<br>2<br>2<br>2<br>2<br>2<br>2<br>2<br>2<br>2<br>2<br>2<br>2<br>2<br>2<br>2         | Oresde Dansweiger           Attrazil(AA)           552 225(Ba+)           552 225(Ba+)           552 225(Ba+)           552 225(Ba+)           552 225(Ba+)           178 225(Ba+)           178 225(Ba+)           178 225(Ba+)           552 204(FF)                                                                                                    |                         | To<br>Med Docum<br>Kayet Darama<br>Kayeth (ELK105)                                                                                                    | A <sup>D</sup> A                      |                      |
| Applen Densier Veren 0<br>Car 2 Veryell Densier<br>Sef Densien 2.54<br>Densition<br>Sef 2005<br>Sef 2015<br>Sef 2015                                                                          | Creation Ve Berdenn Fakille - Billion - Programmer Con- Creation Con- Creation Control - Control - Contro                                                                     | ser<br>Bal<br>Kattrol Baganyla Tama<br>Yap  | tar Yanyili Derske<br>Z S SED<br>Z 2<br>Z 3<br>Z 2<br>Z 2<br>Z 6<br>W<br>Manda, Kesinkestr<br>ablirsing,                                                                                                    | n<br>AXTIS<br>2<br>4<br>2<br>2<br>8<br>ne [şlemi                       | 50f<br>2<br>2<br>2<br>2<br>2<br>2<br>2<br>2<br>2<br>2<br>2<br>2<br>2<br>2<br>2<br>2<br>2<br>2<br>2         | Deckl Deservice           Tetra Deservice           Attration           SS 201(80)           SS 201(80)           SS 201(80)           SS 201(80)           TB 201(80)           TB 215(94)           TB 215(94)           TB 215(94)           TB 215(94)           TB 215(94)           TB 225(95)           SS 204(FF)                                                                                                    |                         | ۰ ۳ ۲۵<br>Attf Donem<br>Kayeth (ELK100)                                                                                                    | да ла<br>mu                           |                      |
| Ciclen Dersiert Veren & C<br>Cicle Varynik Dersiert<br>Sant Darsiert<br>Cicle Varynik Dersiert<br>Sant Darsiert<br>Sant Darsiert<br>Sant D                                                                                                    | System Elementarium va Berstein Fakilitä – Billian – Programtianno de<br>Stransmissionen elementaria (Stransmissionen elementaria)<br>stransmissionen elementaria (Stransmissionen elementaria)<br>Stransmissionen elementaria (Stransmissionen elementaria)<br>Stransmissionen elementaria | Ref<br>Rad<br>Kortrol Başarıyla Tam.<br>Yap | Tar Yarayili Dersle<br>Z.S. 820<br>Z. 2<br>Z. 3<br>Z. 2<br>Z. 4<br>A second second | n<br>AXX5<br>2<br>4<br>2<br>2<br>8<br>me Işlemi<br>4                   | 2<br>2<br>2<br>2<br>2<br>2<br>2<br>2<br>2<br>2<br>2<br>2<br>2<br>2<br>2<br>2<br>2<br>2<br>2                | Decide Denoming<br>Tel/20140           Tel/20140           SS 200(80)           SS 201(80)           SS 215(80-1)           SS 212(90-1)           TB 212(C-1)           TB 212(80)           TB 222(80)           TB 222(80)           SS 204(FF)           TB 220(80-1)           TB 220(80-1)           TB 220(80-1)           TB 220(80-1)           TB 220(80-1)           TB 220(80-1)                                                                                                    |                         | To<br>Add Datem<br>Royat Dutantus<br>Kayath(EEK106)                                                                                                    | nu<br>unu                             |                      |
| An Antonio Constant Verse A<br>Constant Constant Constant<br>Constant Constant Constant<br>Constant Constant<br>Constant Constant<br>Constant Constant<br>Constant Constant<br>Constant Constant<br>Constant Constant<br>Constant Constant<br>Constant Constant<br>Constant Constant<br>Constant Constant<br>Constant Constant<br>Constant<br>Constant Constant<br>Constant<br>Constant                                                                                                    | Petern Elementaren va Derstein Fakilitz - Billim - Programiann Go                                                                                                    | er<br>Bal<br>Kantrol Bapanyta Tam<br>Yop    | har Yarnyik Derske<br>Z.S. 8320<br>Z. 2<br>Z. 3<br>Z. 2<br>Z. 6<br>milandi. Kesinlegir<br>ablirsinz.<br>Z. a                                                                                                    | n AKUS<br>2<br>4<br>2<br>8<br>me [şlemi<br>4<br>12                     | 501<br>2<br>2<br>2<br>2<br>2<br>2<br>2<br>2<br>2<br>2<br>2<br>2<br>2<br>2<br>2<br>2<br>2<br>2<br>2         | Orcide Devender           Teize Davider           Attrautuka           SS 200(80)           SS 210(90)           SS 221(90)           SS 221(90)           SS 2204(FF)           TB 2216(90)                                                                                                    |                         | Tr<br>Med Docum<br>Kayet Darama<br>Kayetia(ELK105)                                                                                                    | A <sup>D</sup> A                      |                      |
| Control Dension Version Control Control Contro                                                                                                    | Prem Elementuren va Derstern Fakilita - Billim - Programmen Go<br>Promotional - Billion - Billion - Programmen Go<br>Promotional - Billion - Billion                                                                  | er<br>Bal<br>Kontrol Bajarnyl a Tam<br>Yap  | har Yanyili Densle<br>Zrja SBD<br>Z 2<br>Z 3<br>Z 2<br>Z 2<br>Z 6                                                                                                    | n<br>AXIS<br>2<br>4<br>2<br>2<br>8<br>8<br>1<br>12                     | 50f<br>2<br>2<br>2<br>2<br>2<br>2<br>2<br>2<br>2<br>2<br>2<br>2<br>2<br>2<br>2<br>2<br>2<br>2<br>2         | Creat Description           Trace Description           Att221(A)           Statution           Statution           Statution           Tatution           Tatution           Tatution           Tatution           Tatution           Tatution           Tatution           Tatution           Tatution           Tatution           Tatution           Tatution           Tatution                                                                                                    |                         | Tr<br>Akir (borms<br>Kayrt (ELK100))                                                                                                    | R <sup>1</sup> A                      |                      |
| Applein Densier View of A<br>Control Control Control<br>Control Control Control<br>Control Control Control<br>Control Control<br>Control<br>Control Control<br>Control<br>Con                                                                                                    | Cream Elementarian va Derdem Fakilita - Billim - Programitaria Goo<br>Cream Control - Control - C                                                                   | er<br>Bai<br>Kotrol Bajariya Tam<br>Yao     | Aar Yarnyik Dersle<br>Z/3 EQ<br>Z 3<br>Z 3<br>Z 2<br>Z 6                                                                                                    | 4<br>4<br>2<br>8<br>9<br>12<br>4<br>12                                 | Stef<br>2<br>2<br>2<br>2<br>2<br>2<br>2<br>2<br>2<br>2<br>2<br>2<br>2<br>2<br>2<br>2<br>2<br>2<br>2        | Oracida Desensión           ALT231/A/A)           SS 201(88)           SS 201(88)           SS 201(88)           SS 201(88)           SS 201(88)           TB 201(88)           TB 201(88)                                                          | zó I                    | ۲ ת<br>Att Doom<br>Eyy Doumu<br>Kayeti (ELK100)                                                                                                    | R <sup>A</sup> A 1                    |                      |
| Clen Dersker Væren A<br>Sar Zvarysk Dersker<br>Sar Zvarysk Dersker<br>Sar Zvarysk Dersker<br>Sar Zvarysk<br>Sar Zvarysk                                                                                                    | System Elementarium va Elevision Fakilità - Billion - Programitario dei<br>Statuto - Statuto - Sta                                                                  | rer<br>Rat<br>Kontrol Baganyia Tam<br>Yap   | Aar Yaryah Dersle<br>2/5 E02<br>Z 2<br>Z 3<br>Z 2<br>Z 2<br>Z 6<br>white the server of the server of    | n<br><u>AXIS</u><br>2<br>4<br>2<br>2<br>8<br>8<br>1<br>12<br>en Oerder | Sed<br>2<br>2<br>2<br>2<br>2<br>2<br>2<br>2<br>2<br>2<br>2<br>2<br>2<br>2<br>2<br>2<br>2<br>2<br>2         | Decide Demonstrating           Total 201400           Total 201400           Sci 201600           Sci 201600           Sci 201600           Sci 201600           Sci 201600           Sci 201600           Sci 201600           Te 201600           Te 201600           Sci 201607           Te 201600           Sci 201677           Te 201600           Sci 201677           Te 201600           Volument: Obselection                                                                                                    | ed 1                    | C TO<br>Add Docem<br>Kayeth (ELKTOO)                                                                                                    | R <sup>a</sup> A<br>mu<br>Kesinleştir |                      |
| Contendent Version Contendent Version Contendent Version Contendent Contendent Contenden                                                                                                    | Peter Elementaren ve Derstein Fakilitz - Billim - Programmen Gor<br>Peter Elementaren ve Derstein Fakilitz - Billim - Programmen Gor<br>Peter Billim - Billim -                                                                 | er<br>Rat<br>Kortrol Başiriyi Tim<br>Yap    | ar Yanyili Dersle<br>Z/5 SEQ<br>Z 2<br>Z 3<br>Z 2<br>Z 2<br>Z 6<br>V<br>V<br>Z 3<br>Z 3                                                                                                    | 4<br>AX15<br>2<br>4<br>2<br>2<br>9<br>9<br>12<br>12<br>225<br>225<br>4 | 50f<br>2<br>2<br>2<br>2<br>2<br>2<br>2<br>2<br>2<br>2<br>2<br>2<br>2<br>2<br>2<br>2<br>2<br>2<br>2         | One-of-Domesical           Trace Domesical           Att2201(AA)           Att2201(AA)           SS 201(CC)           SS 201(CC)           TO 215(CC)           TO 215(CC)           TO 215(CC)           TO 215(CC)           TO 215(CC)           TO 215(CC)           TO 215(CC)           TO 215(CC)           TO 215(CC)           TO 215(CC)           TO 215(CC)           TO 215(CC)           TO 215(CC)           TO 216(DA)           TO 216(DA)           TO 216(DA)           TO 216(DA)                                                                                                    | ed 1<br>M. "Ale Acteden | ۲ Tr<br>Addf Growm<br>Kayrtla(ELK106)<br>Kayrtla(ELK106)                                                                                                    | к <sup>а</sup> <<br>mu<br>Kesinleştir |                      |

| 刘 Ders Programi                                                   | 🔯 Bölüm Ders Programı 📕 Müfredat Durumu 🗮                                                                           | Ders Kaydı Geçmişi 🔒 Yazdır |              | 🛛 Me     | sajlar        |                |                                 |                                    |                             |             |          |
|-------------------------------------------------------------------|----------------------------------------------------------------------------------------------------|-----------------------------|--------------|----------|---------------|----------------|---------------------------------|------------------------------------|-----------------------------|-------------|----------|
| Güz Yarıyılı Dersler                                              | i                                                                                                    | 🗍 Ва                        | ahar Yarıyıl | Dersleri |               |                |                                 |                                    | Tümü                        |             |          |
| 1. Sinf Dersleri 2. S                                             | anf Dersleri 3. Sinf Dersleri 4. Sinf Dersleri                                                                      |                             |              |          |               |                |                                 |                                    |                             |             |          |
| Ders Kodu                                                         | Ders Adı                                                                                                    |                             | <u>Z/S</u>   | KRD      | AKTS          | Snf            | Önceki Dönemle<br>Tekrar Durumu | a                                  | Aktif Dönem<br>Kavit Durumu |             |          |
| AIIT201                                                           | ATATÜRK İLK.VE İNK.TAR.                                                                                             |                             | Z            | 2        | 2             | 2              | AIIT201(AA)                     |                                    | ,                           |             | 0        |
| SES 203                                                           | SES EĞİTİMİ                                                                                                    |                             | Z            | 3        | 4             | 2              | SES 203(BB)                     |                                    |                             |             | 0        |
| SES 215                                                           | REPERTUAR HM                                                                                                    |                             | Z            | 2        | 2             | 2              | SES 215(88+)                    |                                    |                             |             | 0        |
| SES 221                                                           | TEMEL PİYANO                                                                                                    |                             | z            | 2        | 2             | 2              | SES 221(CC)                     |                                    |                             |             | 0        |
| TB 201                                                            | TÜRK MÜZİĞİ SOLFEJİ - HM                                                                                            |                             | z            | 6        | 8             | 2              | TB 201(BB)                      |                                    | Kayıtlı(ELK106)             |             | •        |
| TB 215                                                            | BATI MÜZİĞİ SOLFEJİ                                                                                                 |                             | Z            | 3        | 4             | 2              | TB 215(CC+)                     |                                    |                             |             | 0        |
| TB 219                                                            | YARDIMCI MESLEK ÇALGISI                                                                                             |                             | Z            | 2        | 4             | 2              | TB 219(BA)                      |                                    |                             |             | 0        |
| TB 223                                                            | TÜRK SANAT MÜZİĞİ BİLGİLERİ                                                                                         |                             | z            | 2        | 2             | 2              | TB 223(BB)                      |                                    |                             |             | 0        |
| TB 227                                                            | TÜRK HALK MÜZİĞİ BİLGİLERİ                                                                                          |                             | Z            | 2        | 2             | 2              | TB 227(CB)                      |                                    |                             |             | 0        |
| AIIT202                                                           | ATATÜRK İLK.VE İNK.TAR.                                                                                             |                             | z            | 2        | 2             | 2              |                                 |                                    |                             |             | 0        |
| SES 204                                                           | SES EĞİTİMİ                                                                                                    |                             | Z            | 3        | 4             | 2              | SES 204(FF)                     |                                    |                             |             | 0        |
| SES 216                                                           | REPERTUAR HM                                                                                                    |                             | z            | 2        | 2             | 2              |                                 |                                    |                             |             | 0        |
| SES 222                                                           | TEMEL PIYANO                                                                                                    |                             | Z            | 2        | 2             | 2              |                                 |                                    |                             |             | 0        |
| TB 202                                                            | TÜRK MÜZİĞİ SOLFEJİ -HM                                                                                             |                             | Z            | 6        | 8             | 2              |                                 |                                    |                             |             | 0        |
| TB 216                                                            | BATI MÜZİĞİ SOLFEJİ                                                                                                 |                             | Z            | 3        | 4             | 2              | TB 216(BA)                      |                                    |                             |             | 0        |
|                                                                   |                                                                                                    |                             |              |          |               |                |                                 |                                    |                             |             |          |
| rs Kesinleştirme                                                  | İşlemi Başarıyla Yapıldı (18.06.2019 10:05:07)                                                                      |                             |              |          | -             |                |                                 |                                    |                             |             |          |
| krar Edilmesi Ge<br>018-2019 Bahar) S                             | reken Dersler<br>SES 204 SES EGITIMI 1.Tekrar                                                                       |                             |              |          |               |                |                                 |                                    |                             | Kesinleştir |          |
| enci Kesinlestirme Dun                                            | umu : Kesinlestirildi                                                                                               |                             |              |          | Dane          | sman Onav Duri | mu : Onavlanmadi I              |                                    |                             |             | -        |
| ,                                                                 |                                                                                                    |                             |              | Seglen   | Dersler       |                |                                 |                                    |                             |             |          |
| Sb.Ders Kor                                                       | du <u>Ders Adı</u>                                                                                                  |                             |              |          | <u>Z/S_</u> I | +U. Krd        | AKTS.                           | Snf Alis AcNeden                   | K                           | an          | Grup Kor |
| Qkar 1 ELK106[                                                    | TB 201] TRAFO VE DOĞRU AKIM MAR                                                                                     | KİNALARI                    |              |          | <b>Z</b> 2    | +4 4           | 8                               | Yükseltme<br>1 (TB 201) Dnm.<br>BR | 1/9                         | 19 🕡        |          |
| ılam Kredi : 4 AKTS : 8                                           | Saat : 6 Ders Sayısı : 1                                                                                            |                             |              |          |               |                |                                 |                                    |                             |             |          |
| Seçilen Dersleri Veren                                            | Öğretim Elemanlarını ve Derslerin Fakülte - Bölüm - Programlar                                                      | ni Göster                   |              |          |               |                |                                 |                                    |                             |             |          |
| <u>tlar</u><br>Ders kaydınızı tamamlay<br>Kesinleştir butonuna ba | yabilmeniz için Kesinleştir butonuna basmanız gerekmektedir.<br>ısıldıktan sonra ekleme / çıkarma işlemi yapılamaz. |                             |              |          |               |                |                                 |                                    |                             |             |          |

- 5. Ders kaydınızı kesinleştirdikten sonra kaydınızın tamamlanması için danışman öğretim elemanının kaydınızı onaylaması gerekmektedir.
- 6. Kaydınızın onaylandığını görmek için ara ara sisteme girerek kaydınızı kontrol ediniz.
- 7. Ders kaydınız reddedilmesi durumunda ders kayıt süresi içerisinde danışman öğretim elemanı ile görüşerek ders kaydınızı tekrar yapmanız gerekmektedir.
- 8. **10-13 Temmuz 2020 tarihleri arasında** kapanan derslerin yerine açılan başka ders seçebilirsiniz. Başka bir ders seçmek istemiyorsanız yapmış olduğunuz ödemenin iadesi için Öğrenci işleri Daire Başkanlındaki ilgili Bölüm Sekreteri ile irtibata geçmeniz gerekmektedir.